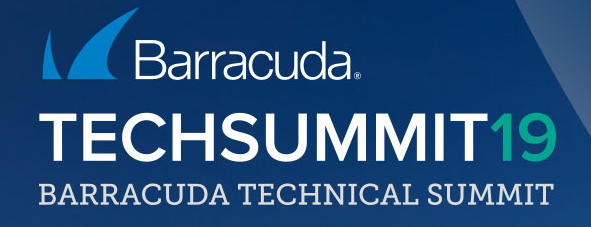

### Large scale deployments

### Zero-touch deployment

Large scale rollouts Everyone can use it Everyone can benefit All you need is: CloudGen Firewall or BCC account No extra costs involved

### Two sides of a coin

#### Headquarters

- Order the appliance
- Let Barracuda take care of shipping the box to its final destination
- Create the box' configuration on the CC
- Link / Push the configuration to Barracuda ZTD service

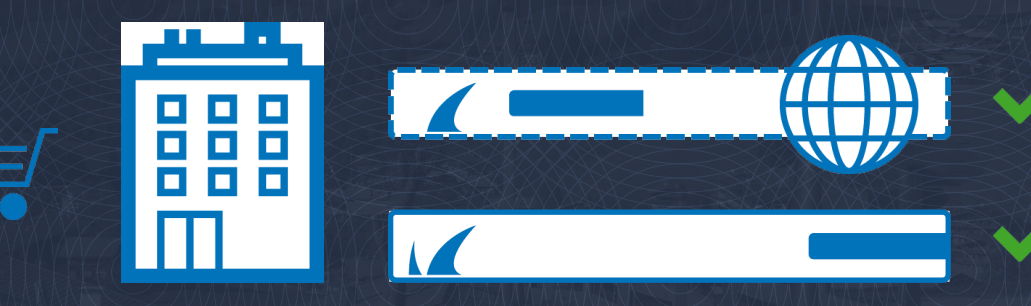

### Two sides of a coin

#### Branch Office

- Connect the appliance to your network (or at least to the internet)
- Firewall polls the configuration and applies it
- Connection to the CC is established
- Firewall is CC-managed

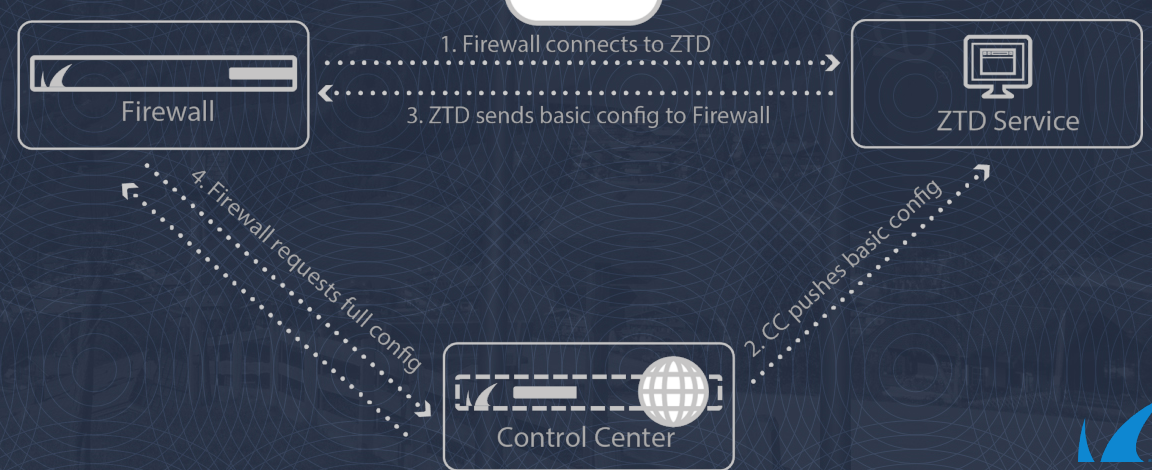

#### Security aspects - Data location

#### Firewall Control Center (CC) holds the full configuration

- Full configuration is never sent to the ZTD service
- Security-sensitive full configuration is only sent directly between CC and box
- Redirection information is one-time

#### What does ZTD push to the box?

- The entry point for the VPN connection
- The FWCC' public key
- The box' ephemeral private key.
- The network configuration to connect to the VPN entry point

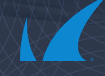

Security aspects – Trust relationships ZTD service with BOS ZTD service with Firewall Control Center ZTD service with CloudGen Firewall • Manufactured keys verified by ZTD service

#### Box assignment

#### Automatically

 Barracuda Cloud Control (BCC) account will be automatically used if ZTD order has been "checked"

#### Manually

- Use the linking code to reclaim the firewall and assign it to your account
- Linking code locations
  - On the Quick Start Guide enclosed with the delivery
  - On the invoice sent by Customer Services

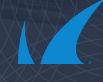

### Misconfiguration

#### PAR file pushed to the CC is misconfigured

- The firewall cannot reach the CC
- Fallback is initiated

#### Fallback

- Delete downloaded PAR file
- Contact ZTD service again to fetch "new" PAR file
- Loops until getting a working PAR file

A "new" PAR file needs to be pushed from the CC

Any PAR file retrieved from ZTD service can only be used once

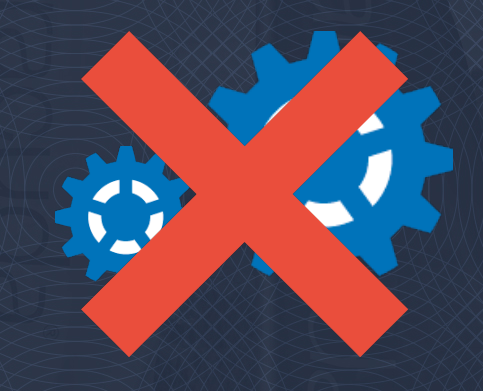

### Refurbish

Requires a firewall shipped with 7.1 or higher Reset the firewall using Firewall Install • Factory default, no PAR file applied Prepare the linking code Verify box being linked to the correct ZTD account Start the ZTD process

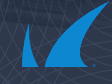

### Redeployment

Automatic redeployment of an already successfully deployed unit

#### How does it work?

- Globally or per Range/Cluster
- Using same matching criteria (like external IP)
- Feature enable on CC and on Account (by Support)

| ZTD Redeployment                 | 0 | on  | $\sim$ | ۵. |
|----------------------------------|---|-----|--------|----|
| Enable ZTD Redeployment globally | Ø | off | $\sim$ | ۵. |

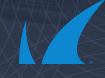

### Control Center split

### Split CC (Standard setup: 1,000 boxes)

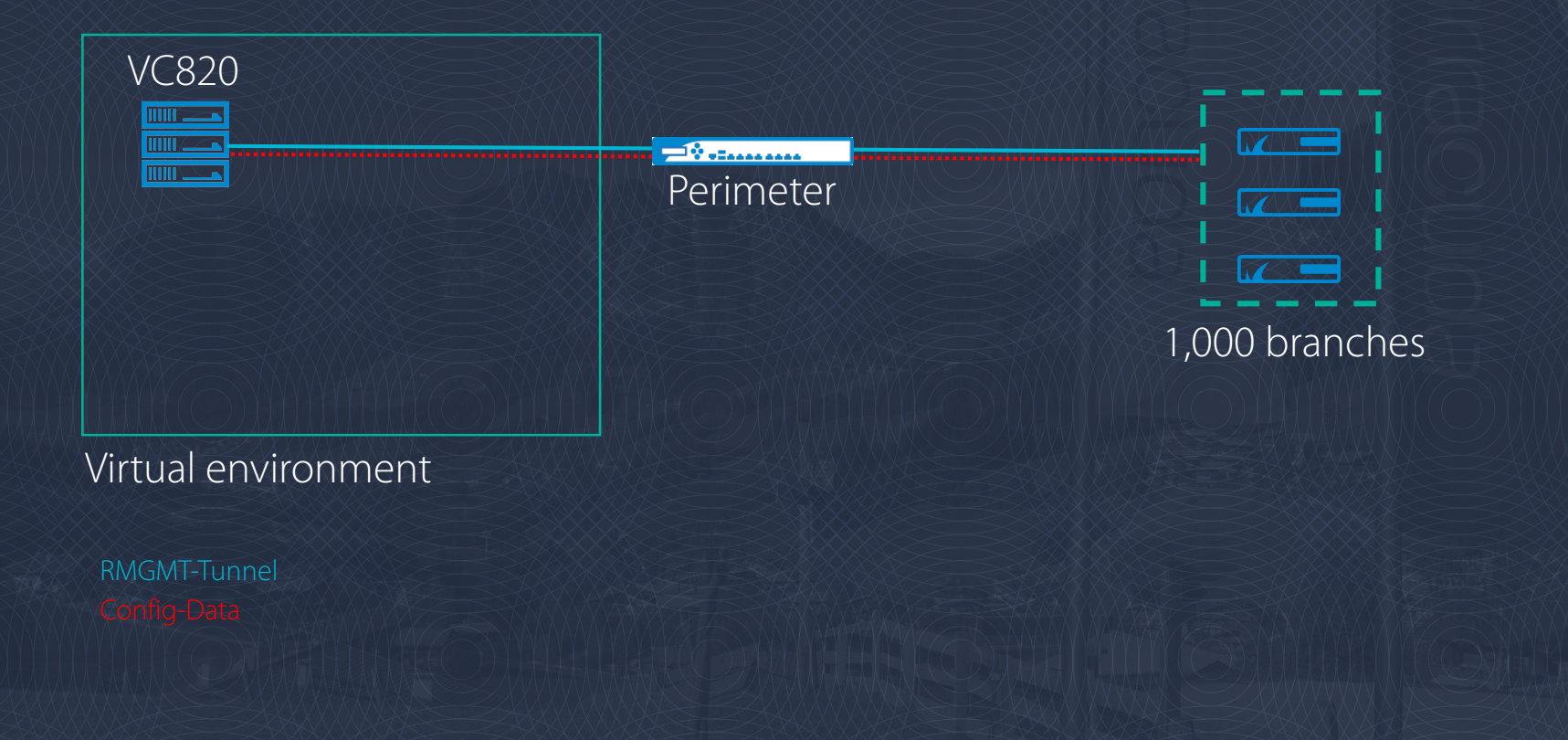

### Split CC (Large Scale: 2,000 boxes)

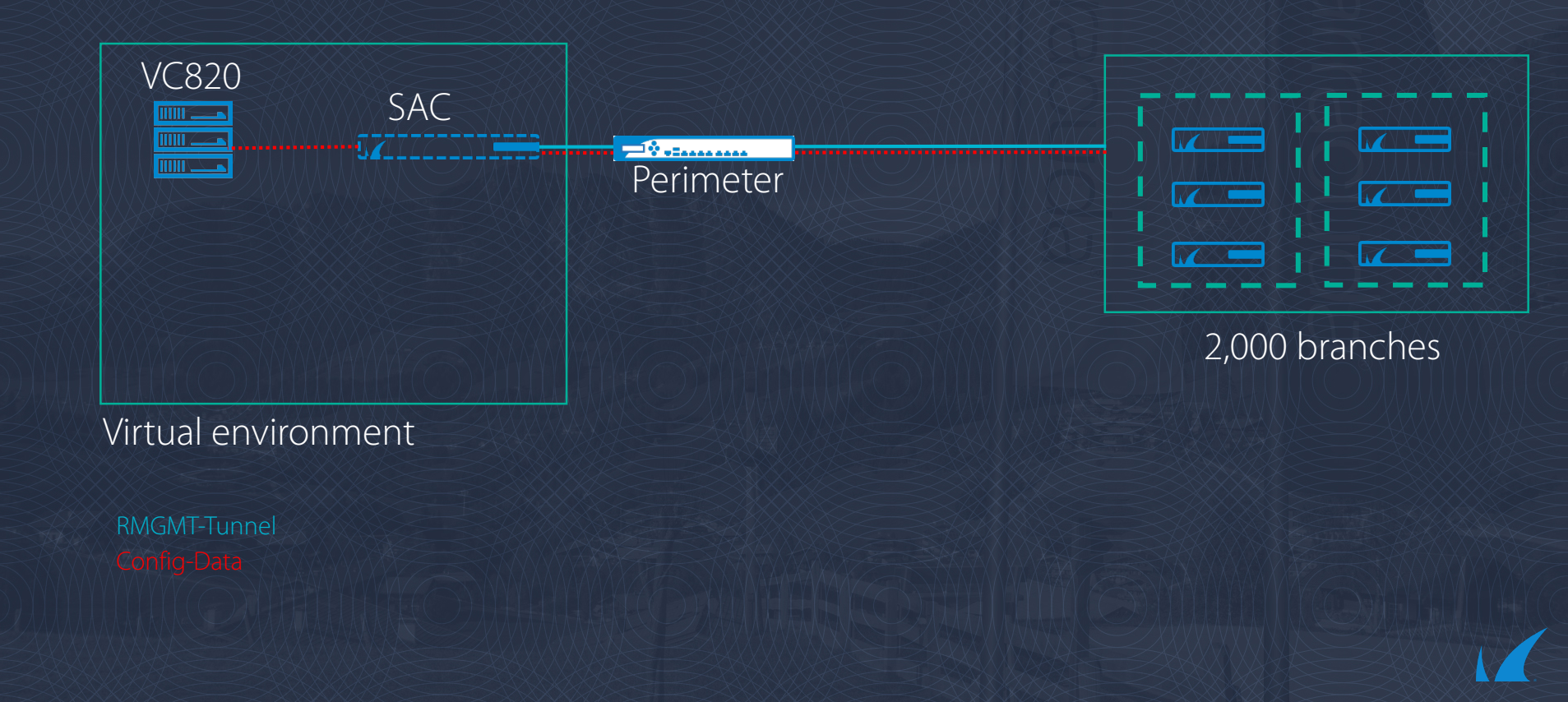

### Split CC (Large Scale: 5,000 boxes)

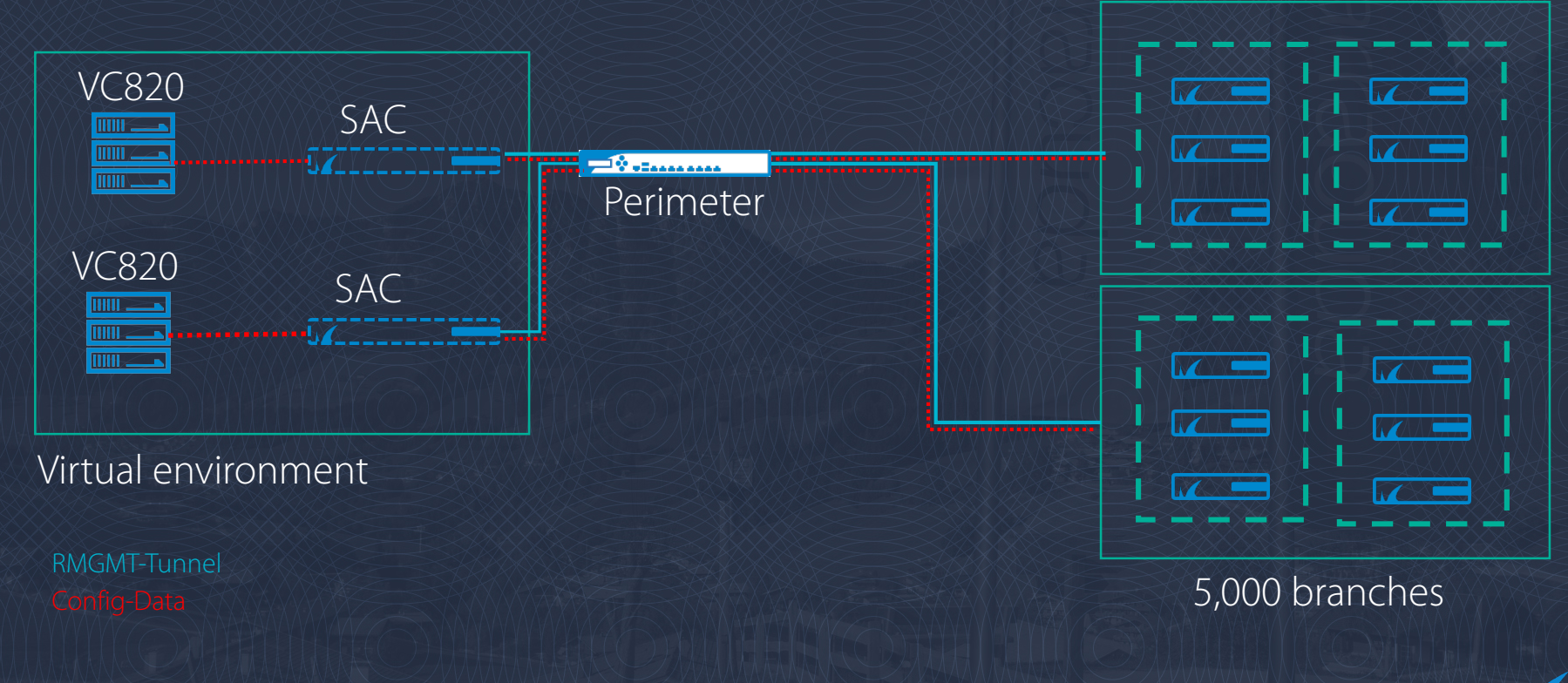

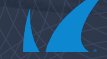

#### Relationship

The master is the master is the master A master will never be a slave A slave will have only one master The master will override every synced configuration of a slave CC

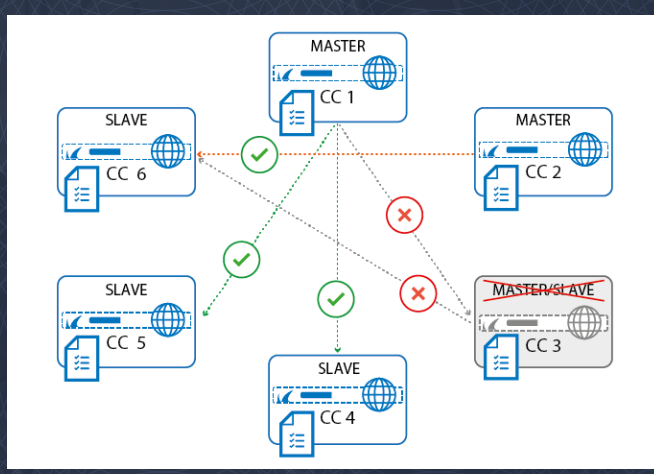

#### Master setup

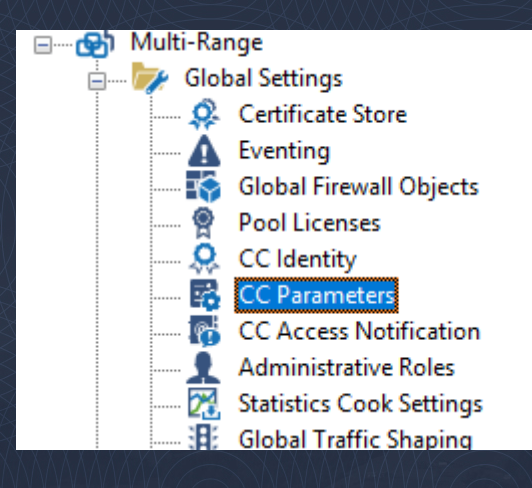

| Configuration         | Control Center Configurat | ion Synchronization |                         |                     |
|-----------------------|---------------------------|---------------------|-------------------------|---------------------|
| Operational Setup     | Node Type                 | Master              |                         |                     |
| RCS Setup             |                           | None                |                         |                     |
| Activation Template   | Slave Control Centers     | Slave               |                         |                     |
| Secure Connector      |                           | Name                | Slave Control Center IP | Slave CC Public Key |
| Zero Touch Deployment |                           | MultiCC2            | 172.29.0.17             | BEGIN RSA PUE       |
| Split Control Center  |                           |                     |                         |                     |

#### Slave setup

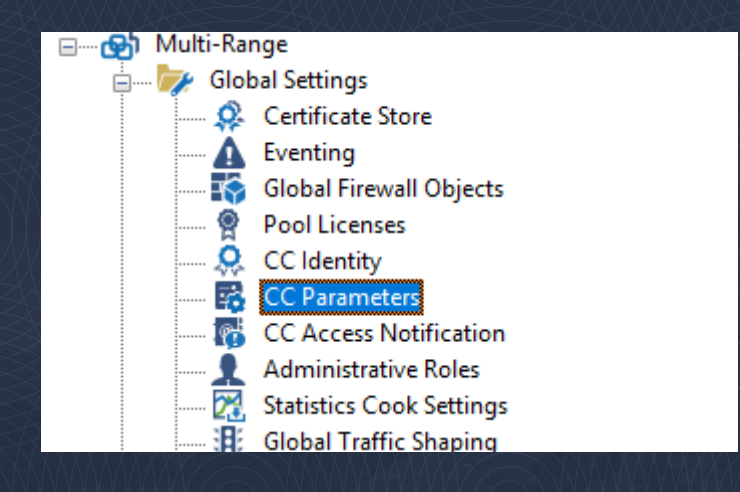

| Node Type                 | Slave       |                         | $\sim$              | <b>-</b> |
|---------------------------|-------------|-------------------------|---------------------|----------|
|                           | None        |                         |                     |          |
| Slave Control Centers     | Slave       |                         |                     | E.       |
|                           | Name        | Slave Control Center IP | Slave CC Public Key | <u></u>  |
|                           |             |                         |                     |          |
|                           |             |                         |                     |          |
|                           |             |                         |                     |          |
|                           |             |                         |                     |          |
|                           |             |                         |                     |          |
|                           |             |                         |                     |          |
|                           |             |                         |                     |          |
|                           |             |                         |                     |          |
|                           | <           |                         | >                   |          |
| Master CC Public Key      | Ex/Import 🗸 | Hash: IMWLJA 2048 Bits  |                     | ۰.       |
| Master Control Center ACL |             | ا 😥 😒                   | X 🕈 🔻 🔒             | ∎•       |
|                           | 172.29.0.15 |                         |                     |          |
|                           | 172.29.0.14 |                         |                     |          |
|                           |             |                         |                     |          |
|                           |             |                         |                     |          |
|                           | 1           |                         |                     |          |
|                           | •           |                         |                     |          |

Control Center Configuration Synchronization

### Node synchronization

| Slave Control Center Settings |                                                      |                              |          |
|-------------------------------|------------------------------------------------------|------------------------------|----------|
| Slave Control Center IP       | 172.29.0.17                                          |                              | 1        |
| Slave CC Public Key           | Ex/Import 🗸 Hash: CDE                                | KVW 2048 Bits                | <b>.</b> |
| Synced Configuration Nodes    |                                                      | 🥒 🕈 🗙 📄 🔞                    | ∎-       |
|                               | Source Node Path<br>zrepo/*<br>Osetings<br>1/zrepo/* | Source Node Name Destination |          |

1 Note: The CC public key for the slave must be configured on the 'CC Parameters/Split Control Center' page.

🕡 Note: Create an access rule on the Host CC Firewall of the slave Control Center to allow UDP 810 traffic from the master.

| Configuration node definitions for | synchronization                        |          |
|------------------------------------|----------------------------------------|----------|
| Source Node Path                   | zrepo/*                                | <b>.</b> |
| Source Node Name                   | •                                      | <b>-</b> |
|                                    | RAXXXXXXXXXXXXXXXXXXXXXXXXXXXXXXXXXXXX | XX       |
| Configuration node definitions for | r synchronization                      |          |
| Source Node Path                   | Osettings                              | <b>-</b> |
| Source Node Name                   | fwobj                                  | <b>-</b> |
|                                    |                                        | 88       |
| Configuration node definitions for | synchronization                        |          |
| Source Node Path                   | 1/zrepo/*                              | <b>-</b> |
| Source Node Name                   | •                                      | <b>-</b> |
|                                    | RXXXXXXXXXXXXXXXXXXXXXXXXXXXXXXXXXXXXX | XX       |
| Configuration node definitions for | synchronization                        |          |
| Source Node Path                   | 1/Cluster1/0settings                   | ٦.       |
| Source Node Name                   | fwobj                                  | ] 🗐 -    |
|                                    |                                        |          |

### Filetypes to sync

#### What can be synced?

- .conf files
- .fwobj files
- folders/repositories

#### What cannot be synced?\*

- .db files
- .dbconf files

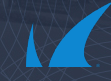

### NEVER DO!!!

| Configuration node definitions for synchronization |                 |              |  |     | al Settings                                             |  |
|----------------------------------------------------|-----------------|--------------|--|-----|---------------------------------------------------------|--|
| Source Node Path                                   | Osettings       | ] 🗐 -        |  |     | Certificate Store<br>Eventing                           |  |
| Source Node Name                                   | •               | ] 🗐 -        |  |     | Global Firewall Objects<br>Pool Licenses<br>CC Identity |  |
| -Configuration node definitions for                | synchronization |              |  | - 6 | CC Parameters                                           |  |
| Source Node Path                                   | Osettings       | ] <b>I</b> • |  |     |                                                         |  |
| Source Node Name                                   | masterparam     | ] 🗊 -        |  |     |                                                         |  |
|                                                    |                 |              |  |     |                                                         |  |
| -Configuration node definitions for                | synchronization |              |  |     |                                                         |  |
| Source Node Path                                   | Osettings       | <b>I</b> •   |  |     |                                                         |  |
| Source Node Name                                   | master          | ] 🗐 •        |  |     |                                                         |  |
|                                                    |                 |              |  |     |                                                         |  |
|                                                    |                 |              |  |     |                                                         |  |
|                                                    |                 |              |  |     |                                                         |  |

### Synchronizing Firewall Control Center units

| Recommended | Node Type                              | Comment                                                                                                    |
|-------------|----------------------------------------|----------------------------------------------------------------------------------------------------|
| Yes         | Global Firewall<br>Objects             | Global Firewall Objects already carry information that is shared commonly on managed firewalls.                                     |
| Yes         | Firewall Objects in<br>Ranges/Clusters | Firewall Objects in Ranges or Clusters also hold information for grouping purposes.                                                 |
| Yes         | Repositories                           | Repositories already concentrate functions of configurations in Control<br>Centers and therefore are well suited for synchronizing. |
| No          | VPN tunnels                            | VPN tunnels configurations must be treated special via a VPN hub because<br>they are treated differently on all slave CCs.          |
| Νο          | Services                               | Services are not suited for sharing because a box is always bound to its own<br>Control Center.                                     |

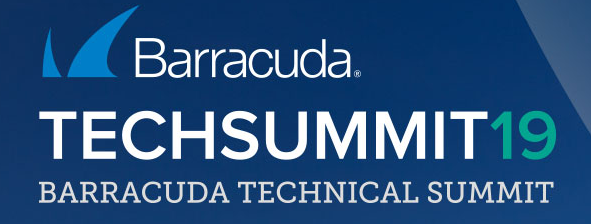

# Azure vWAN

#### **Microsoft Azure and Barracuda Partnership**

#### 1st

Microsoft Azure Certified security solution provider

#### Hours of Barracuda VM consumption per month

4M

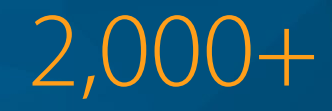

Customers deployed in production in Azure

Microsoft Partner of the Year 2016 Winner

Microsoft Azure Certified ISV Solution Award

#### **Buy and Deploy Using Azure Marketplace**

- Top performing ISV in Azure Marketplace
- First security appliance in Azure Marketplace
- Flexible pricing models:
  - Bring-Your-Own-License (BYOL) and Pay-As-You-Go (PAYG)
- Customer self-service tool for configuration and deployment

#### **Recent Customer Wins**

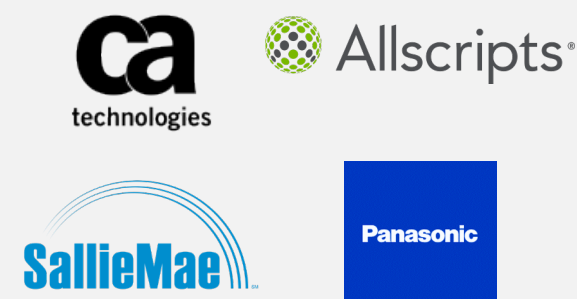

#### Microsoft Global Network

Microsoft Global Network

54 AZURE REGIONS 100K+ MILES OF FIBER AND SUBSEA CABLES

140 + EDGE SITES

200+

EXPRESSROUTE PARTNERs

#### Three elements of a CloudGen Firewall

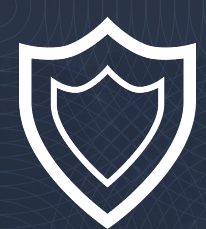

Protect

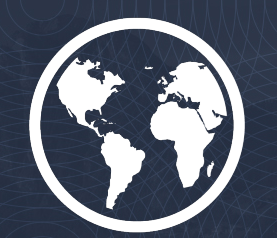

#### Connect

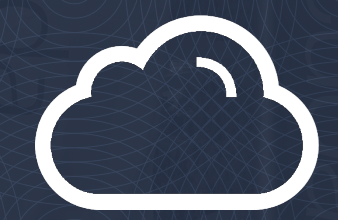

Automate

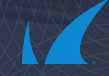

### Reference architecture - Single VNET

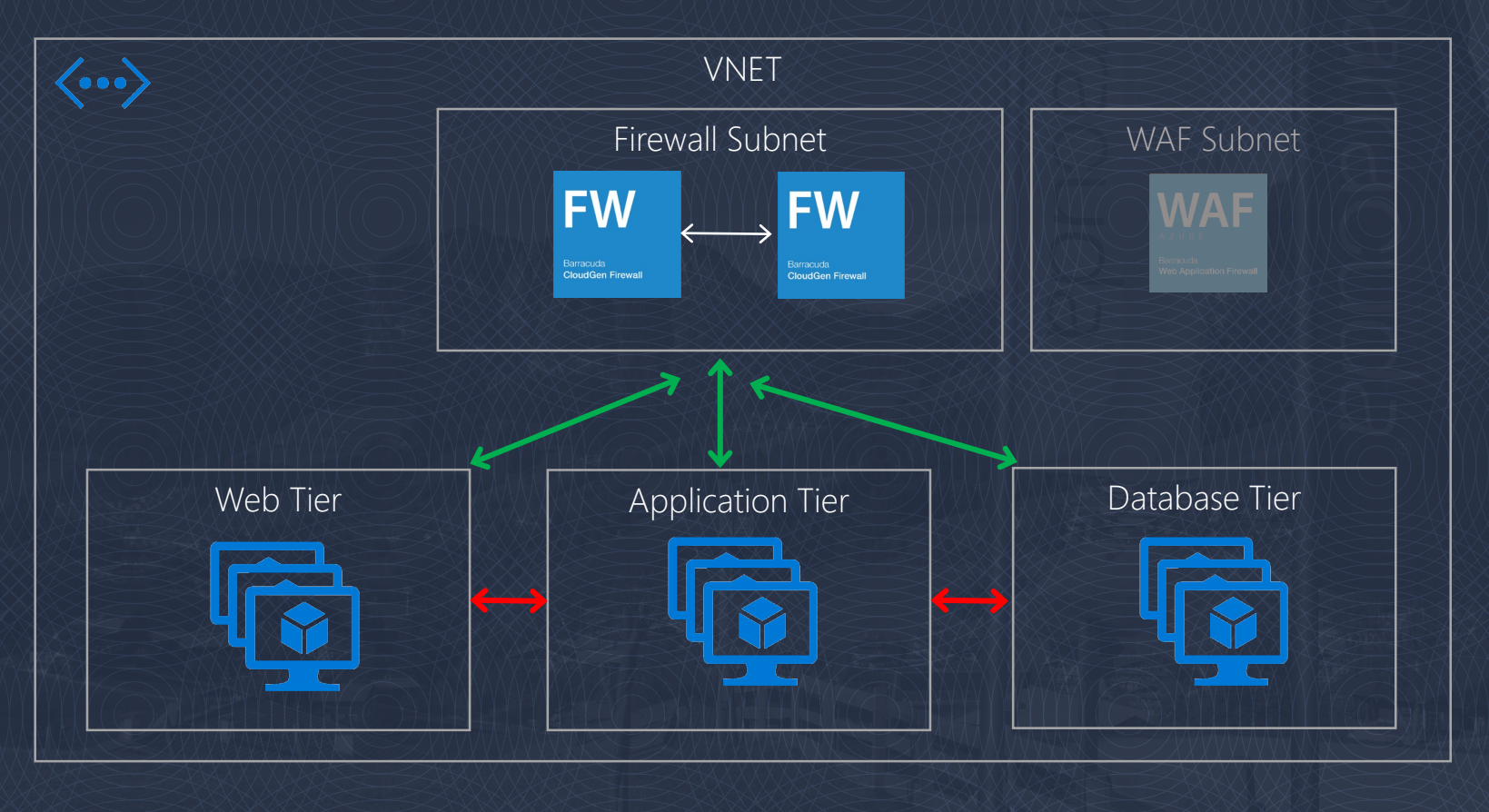

### Reference architecture - Edge Firewall

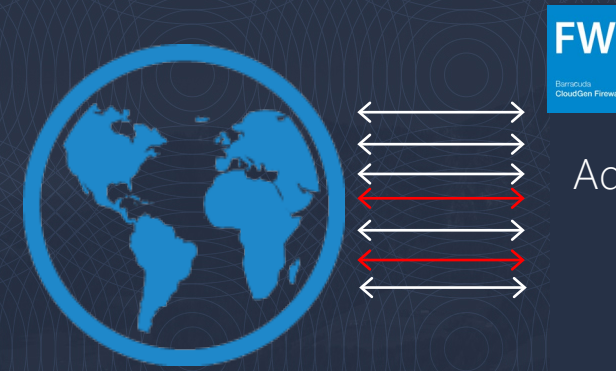

Big bad Internet

Virus Scanning Virus Scanning Advanced Threat Protection URL Filtering DDoS Protection Geo IP blocking Application Control SSL Inspection

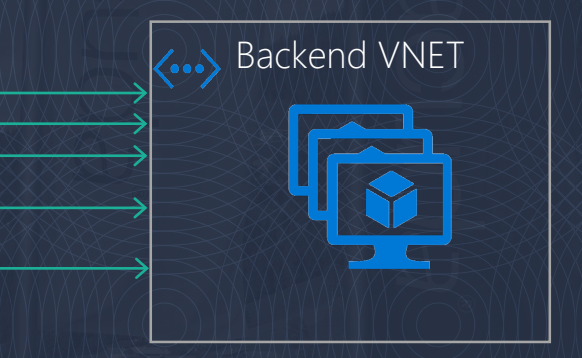

### Reference architecture - Transit VNET

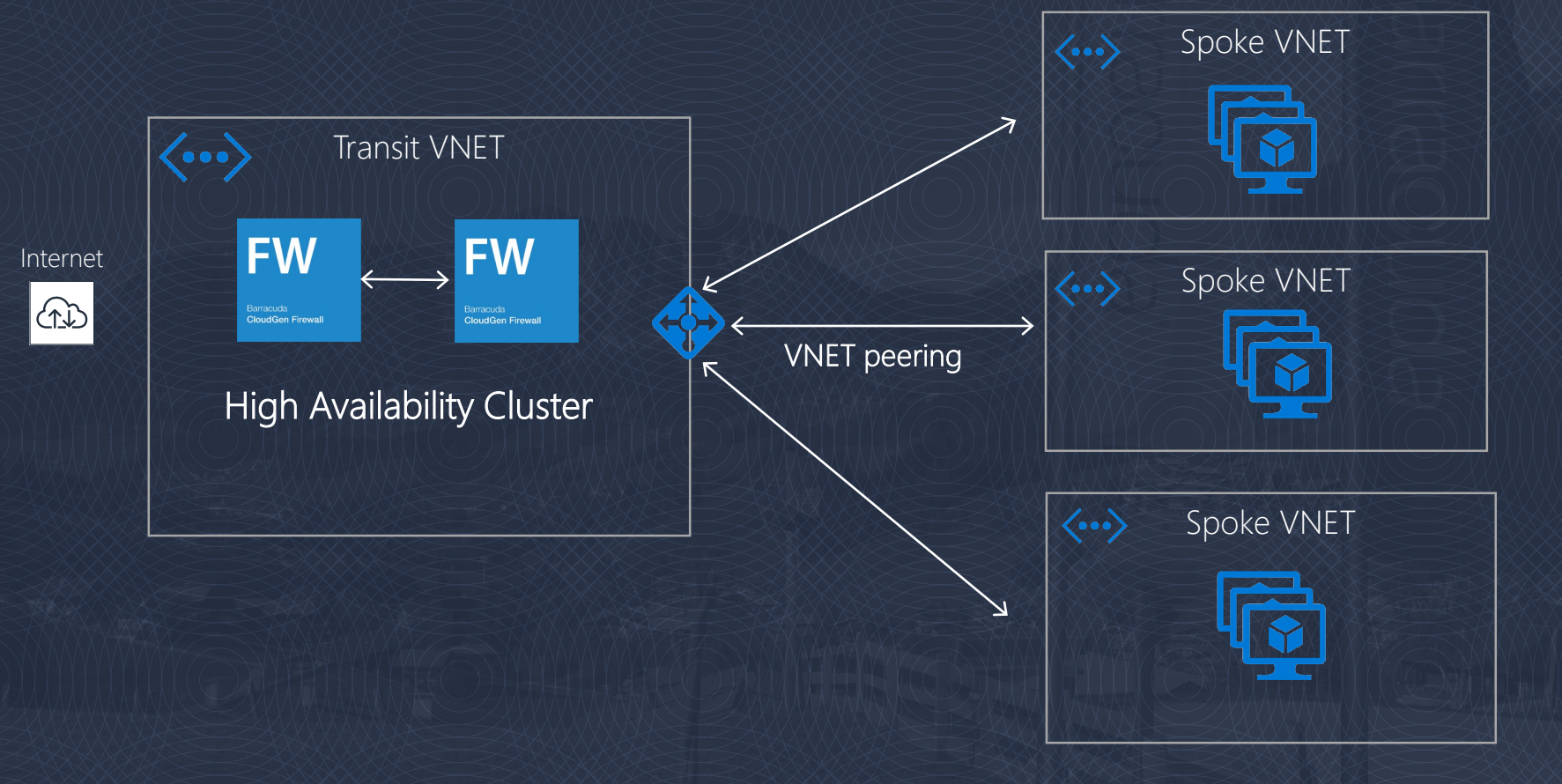

#### Reference architecture – SD-WAN

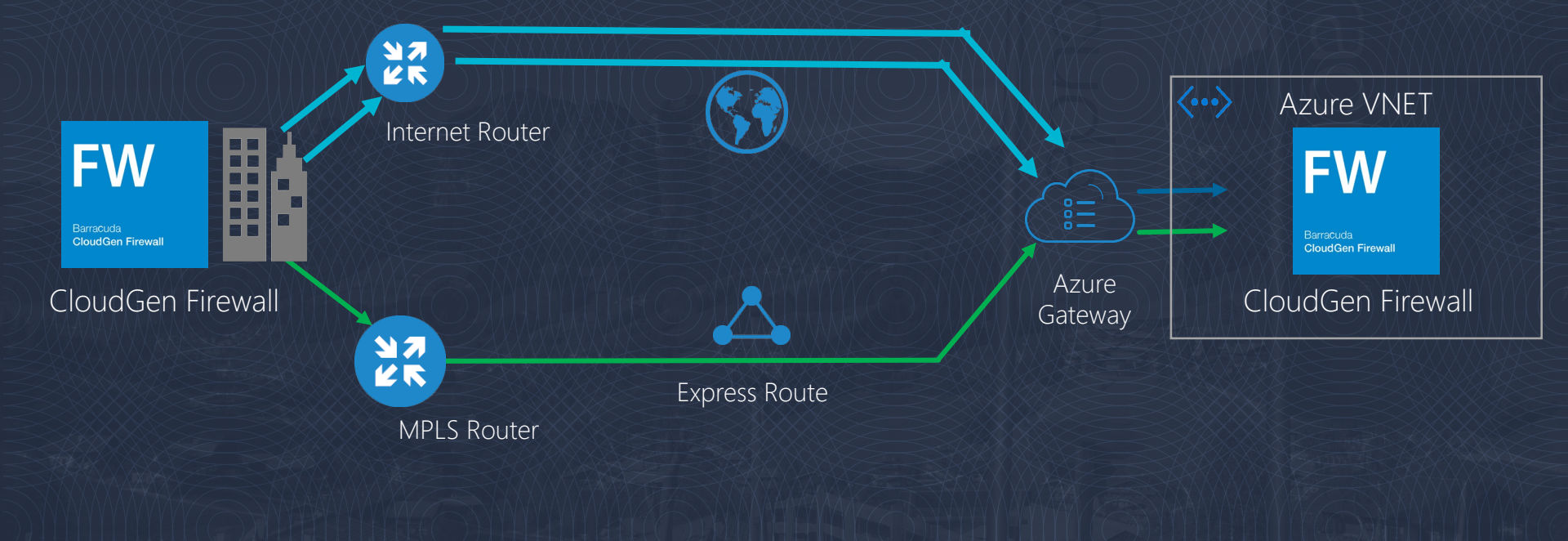

#### Azure Virtual WAN

Barracuda official connectivity partner for Virtual WAN

Azure-managed connectivity using the Microsoft global network

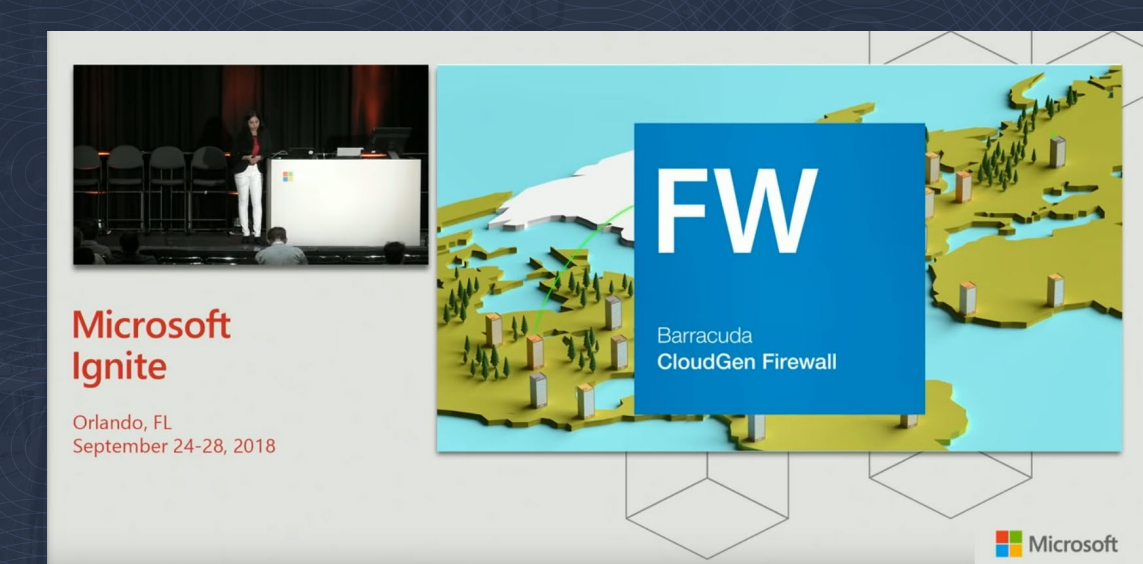

#### Azure Virtual WAN

Managed virtual networks and VPN gateways Automated connectivity from CloudGen Firewall Branch-to-branch and branch-to-cloud Optimal routing and performance from Microsoft Global network

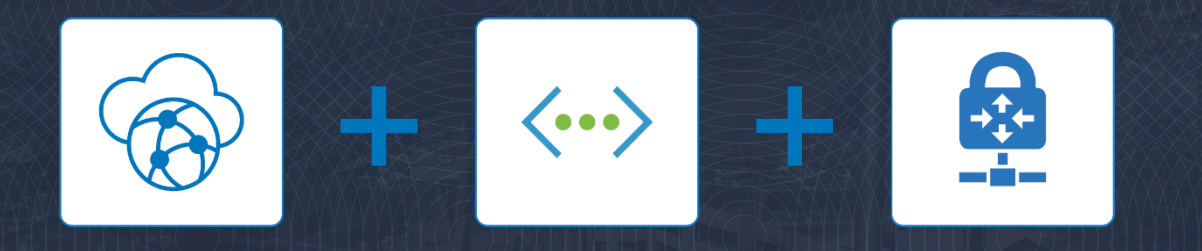

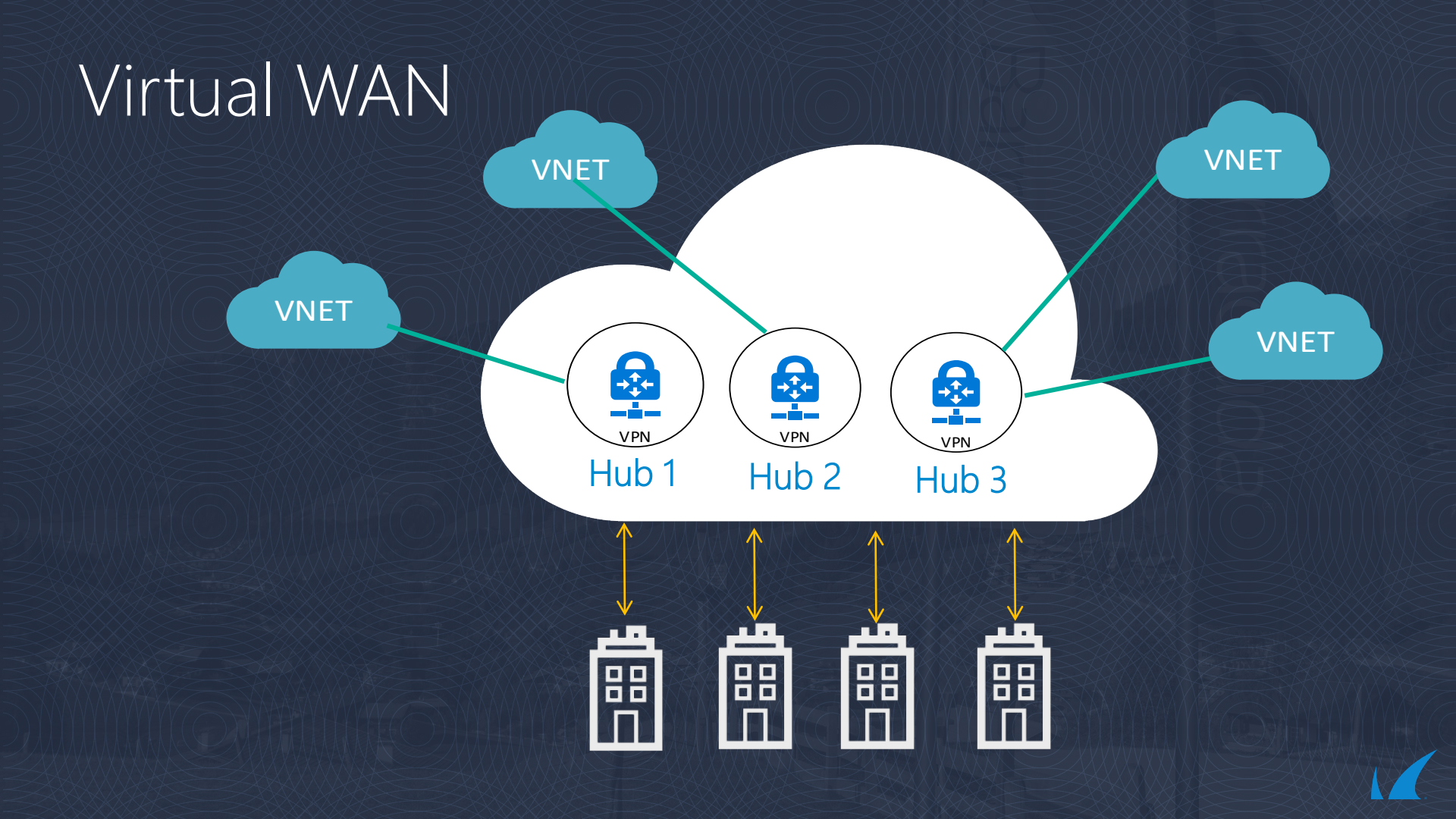

### Virtual WAN Setup

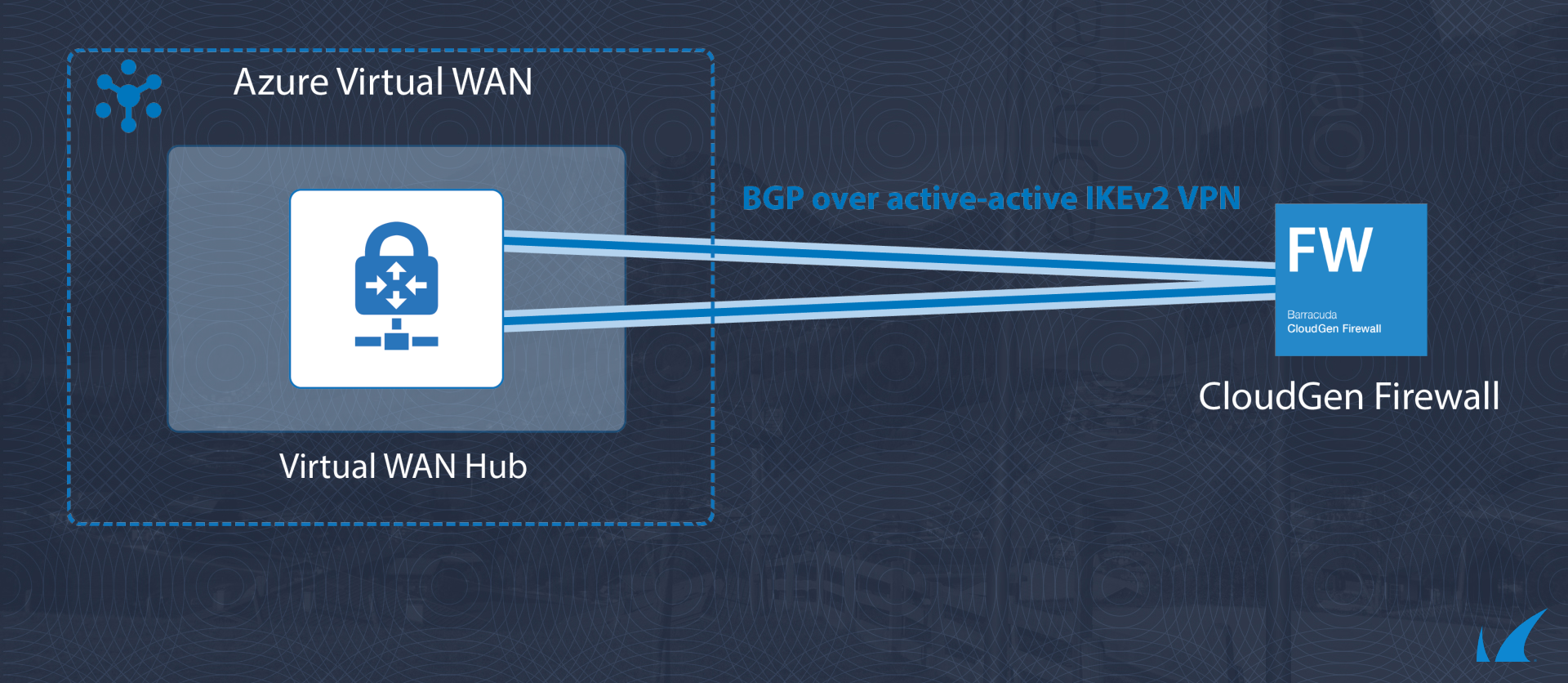

#### Virtual WAN Demo (7.2.3 + Patch)

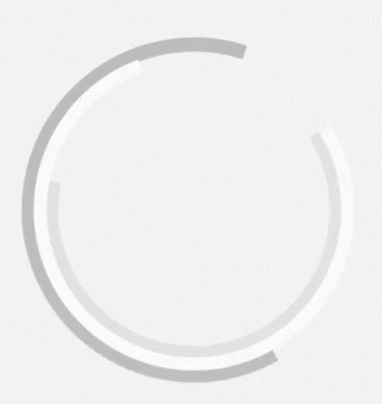

| 🔥 Virtual WANs - Microsoft Azure                         | × +                                       |                                      |                                    |                           | - 🗆 X                                |
|----------------------------------------------------------|-------------------------------------------|--------------------------------------|------------------------------------|---------------------------|--------------------------------------|
| $\leftrightarrow$ $\rightarrow$ C $\bullet$ portal.azure | e.com/?microsoft_azure_network_vwanconfig | o365=true#blade/HubsExtension/Browse | ResourceBlade/resourceType/Microso | oft.Network%2FvirtualWans | ९ 🕁 🗾 🕞 :                            |
| Microsoft Azure                                          |                                           | ♀ Search resources, services, and d  | ncs (G+/)                          |                           | ې ن felix@cudazure.onmic<br>دudazure |
| ×                                                        | Home > Virtual WANs                       |                                      |                                    |                           |                                      |
| Create a resource                                        |                                           |                                      |                                    |                           | \$ ×                                 |
| 🛧 Home                                                   | + Add                                     | Assign tags                          |                                    |                           |                                      |
| 📴 Dashboard                                              | Subscriptions: NGEngineeringTeam          |                                      |                                    |                           |                                      |
| ∃ All services                                           | fbu-vwan                                  | All resource groups                  | ✓ All locations                    | V All tags                | V No aroupina V                      |
| - 🛧 FAVORITES                                            | 1 items                                   |                                      |                                    |                           |                                      |
| Resource groups                                          | NAME ↑↓  TYPE ↑↓                          | RESOURC                              | GROUP 10 LO                        | OCATION 1                 | SUBSCRIPTION $\uparrow_{\psi}$       |
| All resources                                            | 🗌 🧒 fbu-vwan-ne Virtual V                 | AN fbu-vw                            | n-ne-ra N                          | Jorth Furope              | NGEngineeringTeam ····               |
| 😵 Virtual WANs                                           |                                           |                                      |                                    |                           |                                      |
| Arrive Artice Directory                                  |                                           |                                      |                                    |                           |                                      |
| Wirtual naturals                                         |                                           |                                      |                                    |                           |                                      |
| Public IP addresses                                      |                                           |                                      |                                    |                           |                                      |
| Virtual machines                                         |                                           |                                      |                                    |                           |                                      |
| <br>(L) Recent                                           |                                           |                                      |                                    |                           |                                      |
| Virtual machines (classic)                               |                                           |                                      |                                    |                           |                                      |
| 陓 Monitor                                                |                                           |                                      |                                    |                           |                                      |
| Security Center                                          |                                           |                                      |                                    |                           |                                      |
| 🏟 Advisor                                                |                                           |                                      |                                    |                           |                                      |
| 💼 Firewalls                                              |                                           |                                      |                                    |                           |                                      |
| 📍 Subscriptions                                          |                                           |                                      |                                    |                           |                                      |
|                                                          |                                           | Ν                                    |                                    |                           |                                      |
|                                                          |                                           | 5                                    |                                    |                           |                                      |

#### CloudGen Firewall combined with Virtual WAN

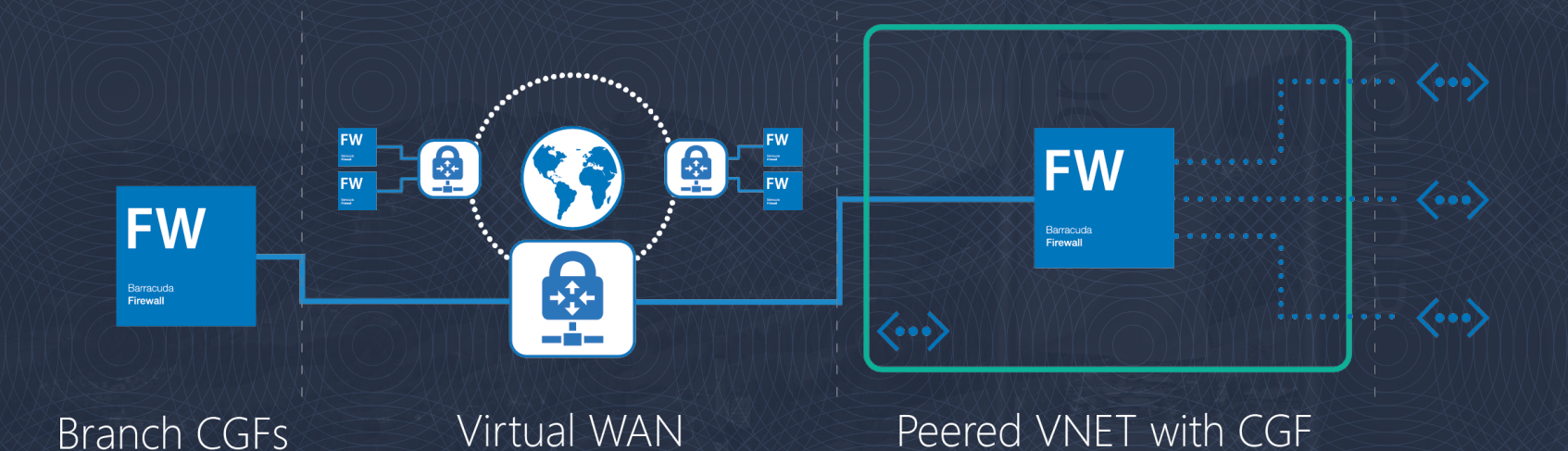

### Office365 Policy for Virtual WAN

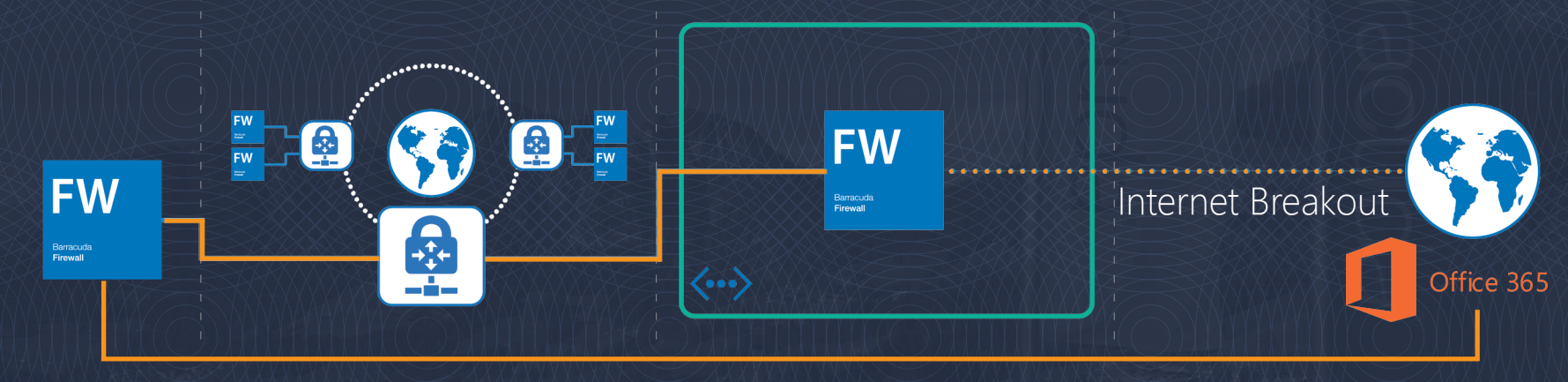

Branch CGFs

Virtual WAN

Peered VNET with CGF

### Summary of native connectivity options

#### Connecting to Azure Network

- Internet direct
- Internet VPN
- Azure ExpressRoute

## Transit routing between Azure ExpressRoute and VPN Azure Virtual WAN

#### Multi Cloud Connectivity

- Internet: Virtual WAN
- Dedicated: Azure ExpressRoute

# Thank you

#### Barracuda. TECHSUMMIT19

BARRACUDA TECHNICAL SUMMIT